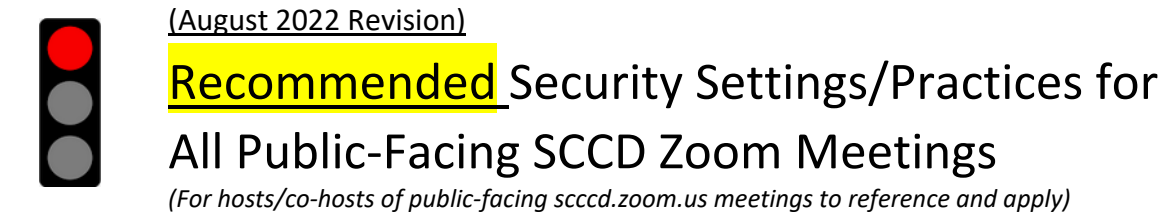

## Update your Zoom Software (click the link below)

https://zoom.us/support/download

Review "How to Keep Uninvited Guests Out of Your Zoom Meetings"

## **Before the Meeting**

Sign into your account on scccd.zoom.us >Click **Settings** on the left navigation menu> Click the **Meeting** tab, then follow the steps outlined below:

| Disable<br>Screen<br>Sharing                                 | 1.                          | Scroll to "Screen sharing" and "Who can share?"                                                                                                    |
|--------------------------------------------------------------|-----------------------------|----------------------------------------------------------------------------------------------------|
|                                                              | 2.                          | Select Oly                                                                                                    |
|                                                              | 3.                          | Click                                                                                                    |
| Consider<br>Disabling<br>Private Chat                        | 1.<br>2.                    | Scroll to " <b>Chat</b> ".<br>Click the <b>Click the Comparent of the set of the set of t</b> |
| Disable<br>Participants<br>Video                             | 1.                          | Scroll to "Participants video".                                                                                                    |
|                                                              | 2.                          | Click the <b>Content</b> toggle to disable all participant video at meeting start.                                                                                                    |
| Manage Chat to<br>Prevent<br>Inappropriate<br>Communications | T/<br>Enab<br>Enab<br>Disak | * Everyone The sevent participant Can Chat With:<br>No one<br>Host only<br>Everyone publicly<br>Everyone publicly and privately<br>Werge to Meeting Window Additional Settings the following pre-meeting scheduling settings are <u>strongly recommended</u> . <sup>1</sup> the passwords to require login authentication when joining a meeting. the waiting rooms to screen/prevent unauthorized participants from joining. the annotation to prevent participants from writing on screens. the renaming onscreen ID to prevent participants from altering their on-screen identity.                                                                                                    |

- **Mute participants** to block audio from individual (or all) participants.
- Mute upon entry to block audio from all participants when entering meeting.

<sup>&</sup>lt;sup>1</sup> Call or e-mail your local helpdesk for assistance with configuring any of these settings.

## **Regain Control During a Meeting**

Meetings with 25 or more attendees <u>should</u> have a designated "Moderator" ... (w/co-host rights) to assist meeting Host/Presenters with in meeting security/chat/etc...

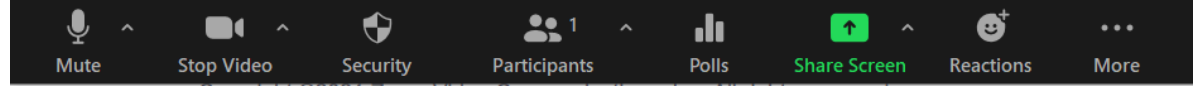

Take the following steps to regain control of a Zoom meeting if security issues arise:

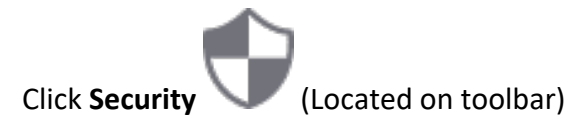

## The following settings/actions can be enabled/enacted from the in-meeting security menu:

- Lock Meeting: Locks the meeting, keeping new participants from joining the meeting.
- **Enable Waiting Room**: Enables <u>Waiting Room</u> for incoming new participants or to move current participants into the Waiting Room.
- **Hide Profile Pictures**: Hide all profile pictures, including the host. Display names are shown instead.
- Disable Participants Ability To:
  - Share Screen: Allows participants to share their screens.
  - **Chat**: Allows participants to use the chat function.
  - **Rename Themselves**: Allows participants to rename themselves from the **Participants** panel.
  - **Unmute Themselves**: Allows participants to unmute themselves without the host's permission.
  - Start Video: Allows participants to start their video in the meeting.
  - Annotate on Shared Content: Allows participants to <u>annotate</u> over content shared during the meeting. The host can enable or disable annotation when the host is sharing.
- Remove Participant: Allows the removal of a participant from a meeting. The participant cannot re-join unless Allow removed participants to rejoin is enabled in <u>Meeting</u> <u>settings</u>.
- **Report**: Allows you to <u>report a user</u> to Zoom's Trust and Safety team. You will be able to select which user to report and provide details about the problem. You can also upload evidence, such as screenshots.
- **Suspend Participant Activities**: Turn off all participant's video, audio, and ability to share their screen. Also lock the meeting to prevent participants from joining. This will apply to all participants including co-hosts.